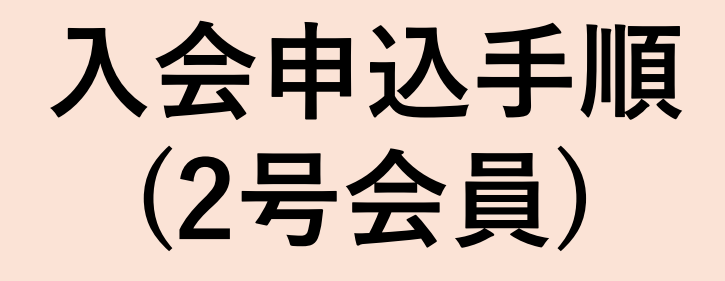

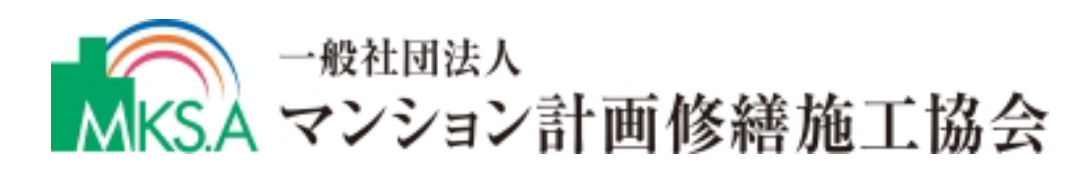

TEL:03-5777-2521

Mail: jimukyoku@mks-as.or.jp

## ①アカウント作成

## https://www.mks-as.net/system/users/signup/

上記URLをクリックすると下記画面が出てきます。 使用されているメールアドレスを入力し、メールを受け取ってください。

| 入会申込用のアカウントを作成                                                                                                    |                                                                                                    |
|----------------------------------------------------------------------------------------------------|----------------------------------------------------------------------------------------------------|
| メールアドレスを入力して送信すると、入会申込<br>用のマイペーンを作成できるURLが送付されま<br>す。マイペーンでは、入力し企業情報などを保<br>存することができます。<br>メールアドレス<br>name@example.com                     |                                                                                                    |
| メールを送信                                                                                                    | <ul> <li>Image: Section 2018</li> <li>Image: Section 2018</li> <li>Image: Section 20</li></ul> |
| 入会申込用のフカウントを作成をすると、プライパシーボリシーに同意を<br>したものとします。                                                                                              | ファイル メッセージ ヘルプ Acrobat                                                                                                    |
| すでにアカウントをお持ちの方はこちら<br>お問い合わせ                                                                                                    | $\begin{array}{c c c c c c c c c c c c c c c c c c c $                                                                                                    |
|                                                                                                    | マンション計画修繕施工協会 無料アカウント作成のご案内                                                                                                    |
|                                                                                                    | マンション計画修繕施工協会 <no-replay@classly.co.<br>死た houjou@mks-as.or.jp 2024/06/19 (水) 15:29</no-replay@classly.co.<br>                                                                                                    |
|                                                                                                    | 無料アカウント作成のご案内です。以下のリンクをクリックして、手続きを進めてください。                                                                                                    |
|                                                                                                    | https://xs203912.xsrv.jp/system/users/email_confirm/tmp_f0e7849a-bc07-42bb-b6fa-35bd42b18dab                                                                                                    |
|                                                                                                    | クリックしてください                                                                                                    |
| 入会申込アカウント作成を続け         登録するメールアドレス         gerebine@stayhome.li         会社名         一般社団法人マンション計画修繕施工協会         バスワード         5-一度、パスワードを入力 |                                                                                                    |
|                                                                                                    |                                                                                                    |
| <u>入会申込を開始する</u><br>枠内入力してください。<br>パスワードは今後も <sup>3</sup> 利用しますので<br>なくさないようご注意ください。<br><sup>5</sup> 周い合わせ                                  | <ul> <li>         ・ 日本の報告報知でそのものないためにおよびはあく、         ・ 日本の報告報知でのもので、         ・ 日本の報告報知でのもので、         ・ 日本の報告報知でのもので、         ・ 日本の報告報知でのもので、         ・ 日本の報告報知でのもので、         ・ 日本の報告報知でのもので、         ・ 日本の報告報知でのもので、         ・ 日本の報告報知でのもので、         ・ 日本の報告報知でのもので、         ・ 日本の報告報知でのもので、         ・ 日本の報告報知でのもので、         ・ 日本の報告報知られているしたおよびは知人         ・ 日本の報告報知られているしたおよびは知人         ・ 日本の報告報知られている         ・ 日本の報告報知られているしたおよびは知人         ・         ・         ・</li></ul>                                                                                                    |
| 2号<br>クリ                                                                                                    | 会員にチェックを入れて<br>リックしてください<br>- K452の#Etk#5<br>- V98ROHEU256                                                                                                    |

## ②会社情報の入力

閉쮼

入会申込の準備を始めるをクリックすると下記の様に入力箇所が出てきます。 青枠内のすべての項目を ★更新 から 更新済み に変更されるように入力してください。 ※各項目の 図別 の箇所を全て入力して保存を押していただかないと 更新済み に変わりません。

| M                                                      | → <sup>一般社団は人</sup><br>KSA マンション計画修繕施工協会                       |                                                                                    |                                                                                                |                  | ID 174 | 2号会員/申込準備 |
|--------------------------------------------------------|----------------------------------------------------------------|------------------------------------------------------------------------------------|------------------------------------------------------------------------------------------------|------------------|--------|-----------|
| 金<br>会<br>和<br>担                                       | 111月段<br>社基本情報 <b>民工3</b><br>社時報 <b>民工3</b><br>当者情報 <b>民工3</b> |                                                                                    | >>7 > dtl#####       会社基本情報                                                                    |                  |        |           |
| 連載<br>従り<br>王<br>に<br>者<br>入<br>ス                      | 投業許可 記23<br>業員情報 記23<br>事実績 記23<br>頑アップロード 記23<br>力情報ダウンロード    |                                                                                    | <b>会社概要</b><br><sup>事業形態</sup><br>● 法人 ○ 個人事業主                                                 |                  |        |           |
|                                                        | 申込準備中<br>残り7ページを更新して下さい<br>▶ 入会中込する会員権制の変更                     |                                                                                    | 会社名 ② 株式会社MKSA2号会員 株式会社や有限会社などの法人格もご入力ください 会社名 (カナ) ②                                          |                  |        |           |
|                                                        | <sup>カウント管理</sup><br>ールアドレス変更<br>スワード変更<br>グアウト                |                                                                                    | 「株式会社」や「有限会社」などを除き、社名をカタ:<br>必須入力項目です<br><b>資本金 100</b><br>10,000,000<br>手角で入力してください。カンマは不要です。 | カナで入力してください<br>円 | -      |           |
| 必須の項目で枠内が赤いのは<br>・入力されていない<br>・入力方法が間違っている<br>という状況です。 |                                                                | 必須入力項目です<br>会社URL 筐<br>https://www.mks-as.net/<br>「http://」 進たは「https://」から入力して下さい |                                                                                                |                  |        |           |
| 入力が終わると枠内が<br>項目によってはカタガ<br>半角数字入力と指定が<br>枠下の注釈をご確認く   | が日くなります<br>りナ入力や<br>がございますの<br>ください。                           | F。<br>Dで                                                                           | 代表者<br>投稿名 🚾<br>代表取締役<br>法人登紀に記載の役職名をご入力ください<br>必須入力が用すす                                       |                  |        |           |
|                                                        |                                                                |                                                                                    | 氏名 🛃<br>山田 太郎<br>法人登紀に起戦の氏名(フルネーム)をご入力くださ<br>必須入力項目です                                          | υ,               |        |           |
|                                                        |                                                                |                                                                                    | 氏名 (カナ) 📴<br>ヤマダ タロウ<br>必須入力増目です<br>保存                                                         |                  |        |           |
|                                                        |                                                                |                                                                                    |                                                                                                |                  |        |           |

※入力後は必ず保存を押してください。 保存を押さずに他の項目に移動されると、 入力内容が保存されず再度入力しなければなりませんので ご注意ください。

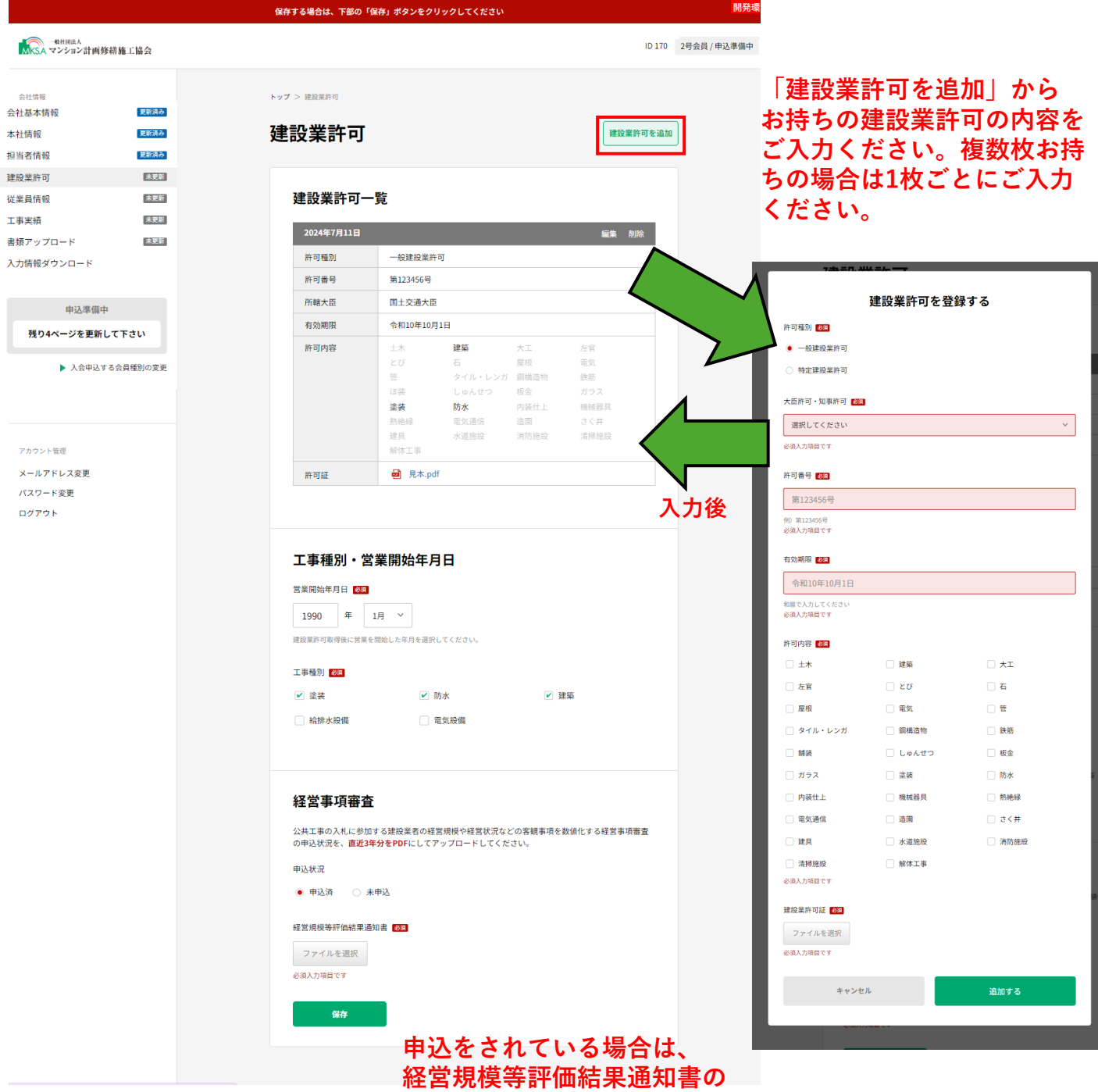

申込をされている場合は、 経営規模等評価結果通知書の 直近3年分を1つのPDFにして 添付してください。

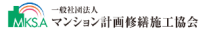

| 会社情報       |      |
|------------|------|
| 会社基本情報     | 更新済み |
| 本社情報       | 更新済み |
| 担当者情報      | 更新済み |
| 建設業許可      | 更新済み |
| 従業員情報      | 更新済み |
| 工事実績       | 更新済み |
| 書類アップロード   | 未更新  |
| 入力情報ダウンロード |      |
|            |      |

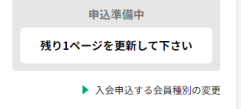

アカウント管理

メールアドレス変更 パスワード変更

ログアウト

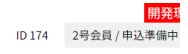

入会申込書をダウンロードし、入会申込書は 推薦者2名の署名捺印が必要です。 推薦者の署名捺印をいただきましたらこちらに アップロードしてください。

 入会申込には推薦が必須ですので、推薦人の条件を必ずご確認ください。協会から推薦人をご紹介 することはいたしかねます。
 2. 役員推薦人は、協会案内に掲載の役員名簿に記載の者に限ります。

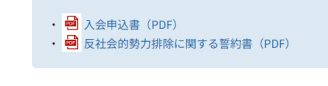

必要書類をご用意ください

## 入会申込書 <mark>参須</mark> ファイルを選択

**トップ** > 書類アップロード

書類アップロード

必須入力項目です

反社会勢力に関する誓約書 🕺

ファイルを選択 必須入力項目です 入会申込書は推薦者には本会の役員1名、もしく は正会員1社(会社代表者名)の推薦が必要です。 当協会役員は別ページに記載しております。 正会員社・賛助会員に関しましては当協会 ホームページをご覧ください。

| 様式 1                                                                                                    |  |  |  |  |
|----------------------------------------------------------------------------------------------------|--|--|--|--|
| 2 号会員用                                                                                                    |  |  |  |  |
| 推翻 年 月 日                                                                                                    |  |  |  |  |
| 一般社団法人マンション計画修订施工協会 御中                                                                                                    |  |  |  |  |
| 2 号会員入会申込書 (誓約書)                                                                                                    |  |  |  |  |
| このたび、貴会の著言に開発し、2号会員として入会いたしたく申し込みます。<br>貴和に入会したは、歴史定代に2号会員後定、自殺期間、そしてよれらに打容うる遵規則<br>を戦争するとおに、読みの思想に置くく良ましての意思を受けし、負金の事項の習行に協<br>力することを誓わいたします。<br>万一、これらに遊びし昔会の名誉を原則したときは、貴会より除るされても異識ありませ<br>ん。 |  |  |  |  |
| 所在地                                                                                                    |  |  |  |  |
| 会社名                                                                                                    |  |  |  |  |
| 代表者名 题                                                                                                    |  |  |  |  |
|                                                                                                    |  |  |  |  |
| [推 應 者]                                                                                                    |  |  |  |  |
| 正 (注 )所                                                                                                    |  |  |  |  |
| 会社名                                                                                                    |  |  |  |  |
| □ 氏名 ④                                                                                                    |  |  |  |  |
| (推薦者は、会員社の代表者名に限ります。)                                                                                                    |  |  |  |  |
|                                                                                                    |  |  |  |  |
|                                                                                                    |  |  |  |  |
|                                                                                                    |  |  |  |  |
|                                                                                                    |  |  |  |  |
|                                                                                                    |  |  |  |  |

|                                                                                                    | 様式 3                                                                          |  |  |  |  |
|----------------------------------------------------------------------------------------------------|-------------------------------------------------------------------------------|--|--|--|--|
| 一般社団法人マンション計画移動指工協会 会長 殿                                                                                                    | 四曆 年 月 日                                                                      |  |  |  |  |
| 入会申选者<br><u>会社名</u><br>代表者氏                                                                                                    | <u>6 @</u>                                                                    |  |  |  |  |
| 反社会的勢力排除に関                                                                                                    | 反社会的勢力排除に関する誓約書                                                               |  |  |  |  |
| 秋は、次のとおり、反比金的勢力ではないことを表明し<br>なか、次の1、の号かいてならに言し、もとくは2、<br>は本規可、豊かに買して進めの申省をしたことが利用した<br>現滅を中しません。 <ol> <li>現在、次の各等のいざれにも該当しないことを表明し<br/>選びいたします。</li> <li>加入損</li> <li>加入損</li> <li>加入損</li> <li>加入損</li> <li>加入損</li> <li>加入損</li> <li>加入損</li> <li>加入損</li> <li>加入損</li> <li>加入損</li> <li>加入損</li> <li>加入損</li> <li>加入損</li> <li>加入損</li> <li>加入損</li> <li>加入損</li> <li>加入損</li> <li>加入損</li> <li>加入損</li> <li>加</li> <li>加</li> <li>加入損</li> <li>加</li> <li>加</li> <li></li> <li></li></ol> | 第約いたします。<br>の差サレずれから流言する行為をし、また<br>場合には、会員優勝の発気について一切の<br>、かつ将来にわたっても該当しないことを |  |  |  |  |
| <ul> <li>(4) 松松屋</li> <li>(5) その増換作りに歩するもの</li> <li>2) 自らまたは第三者を利用して次の各号に該出する行為を行わないことを確認いたします。</li> <li>(1) 反社会的勢力に打ち着金融現在と、反社会的勢力と異感な異系を待って方為</li> <li>(2) 期の資産が介為</li> <li>(3) 期の資産を行為</li> <li>(4) 昭代にていて食品的ご言類をし、または暴力を引いて含合う</li> <li>(5) 現職を発売し、含計を用いまた成力を引いて協会の項用を放用しませい場合の実施を妨害<br/>する方為</li> <li>(6) その情点等号に歩する行為</li> </ul>                                                                                                    |                                                                               |  |  |  |  |
|                                                                                                    |                                                                               |  |  |  |  |

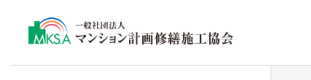

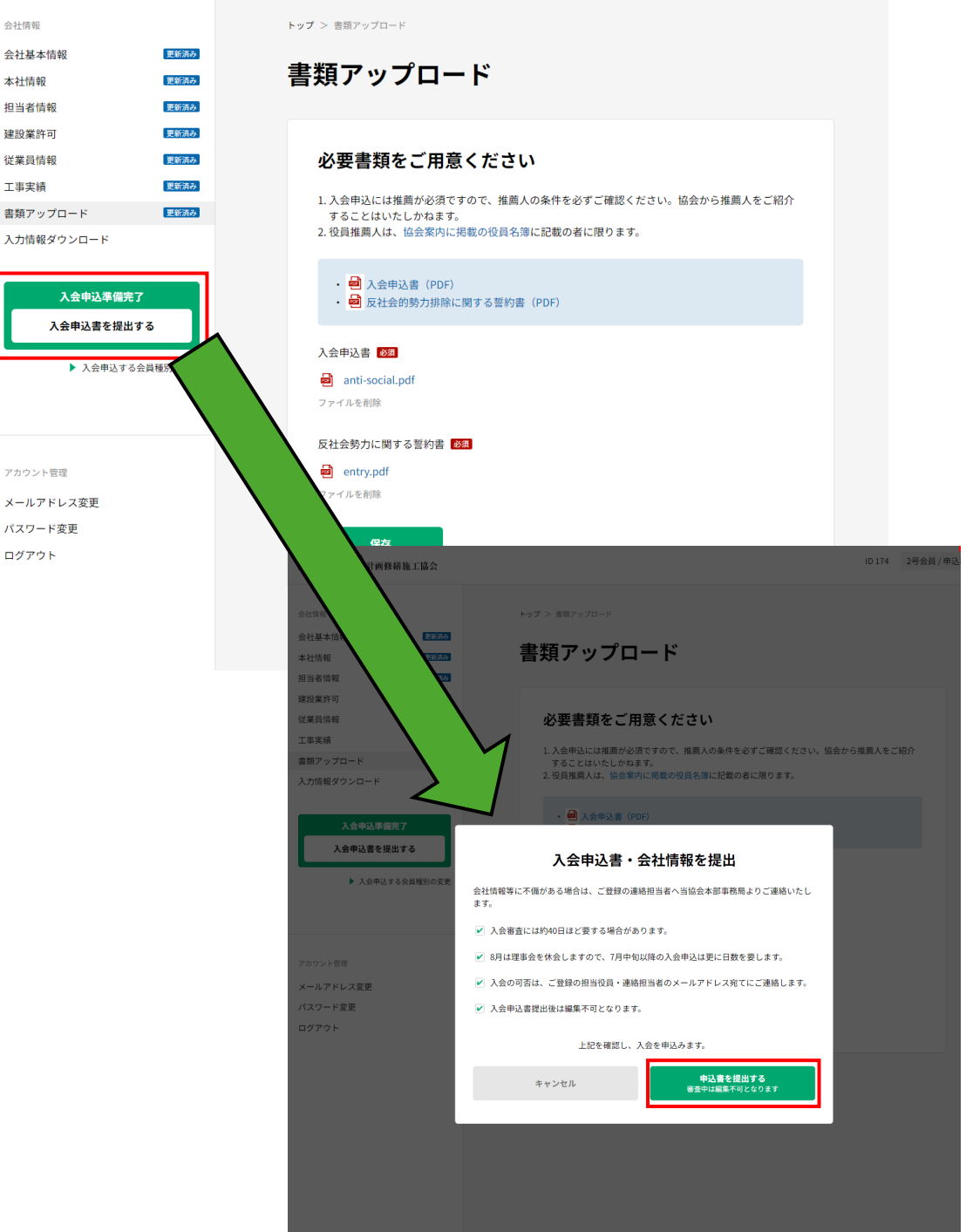

入力内容と添付書類に不備がある場合は、事務局よりご連絡します。 理事会で入会可否の審議後、事務局よりご連絡いたします。